### การชำระเงิน Bill payment KBANK ผ่านตู้ ATM

หลังจากกดรหัสบัตร ATM และ เลือกภาษาแล้ว (ในกรณีที่ต้องเลือกภาษา) หน้าจอจะปรากฏดังภาพ

## 1.เลือกจ่ายบิล/ช้าระเงิน

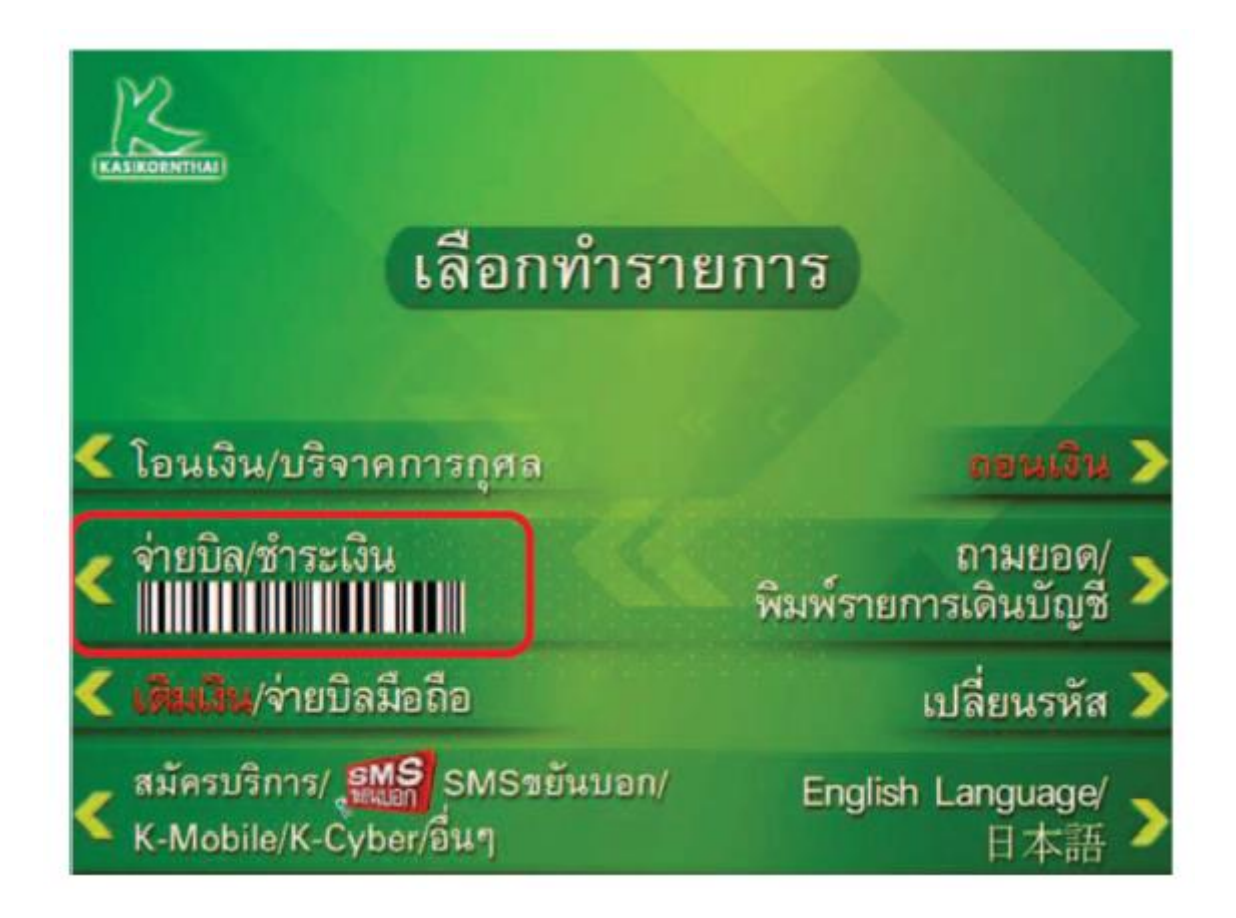

## 2.เลือก "หมวดหมู่ถัดไป"

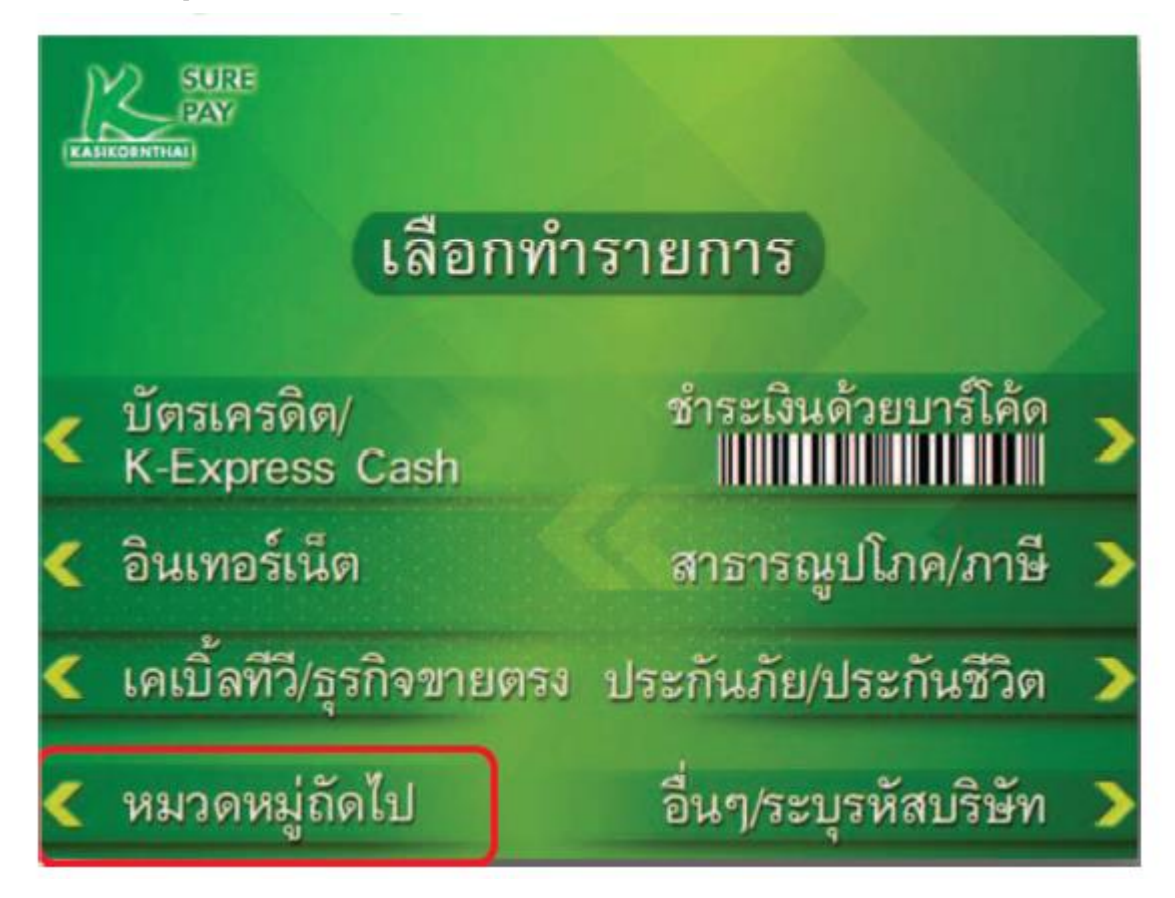

## 3.เลือก "ธุรกิจหลักทรัพย์(ค่าหุ้น)

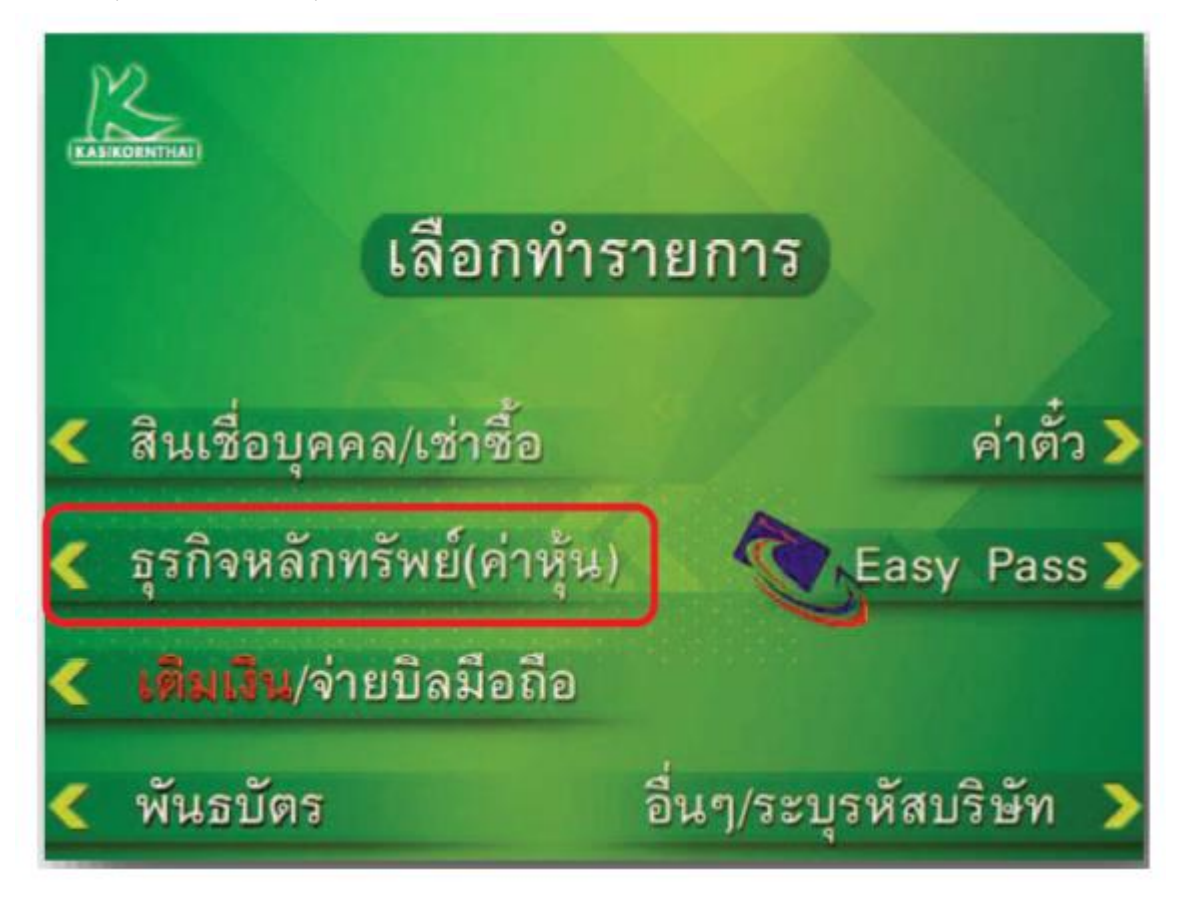

# 4.เลือก "อื่นๆ/ระบุรหัสบริษัท" กรอก "32268"

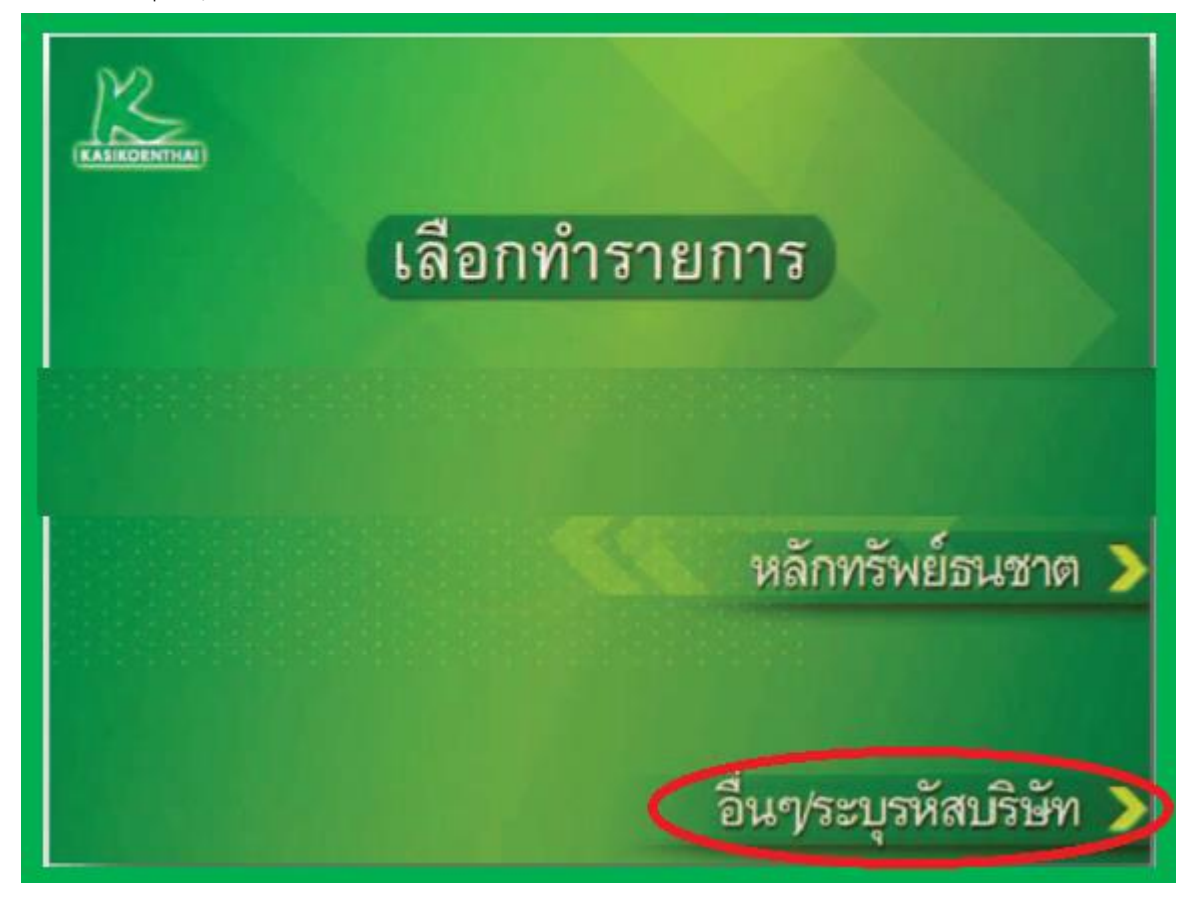

5.-กรอก Reference 1 คือ เลขที่บัตรประชาชนสำหรับคนไทยและเลขที่พาสปอร์ตสำหรับชาวต่างชาติ และกดปุ่มถูกต้อง

(\*\*\*เลขพาสปอร์ตถ้าเป็นตัวอักษรให้ใส่เลข "0" แทน)

-กรอก Reference 2 คือ เลขที่บัญชีซื้อขายหลักทรัพย์ 8 หลัก

\*\*\*สำหรับเลขที่บัญชีซื้อขายของลูกค้า TFEX ให้ลูกค้าระบุเลข "**0**" แทน "-" เช่น "123456-4" เป็น "12345604"

กดเลือก "หมายเลขถูกต้อง"

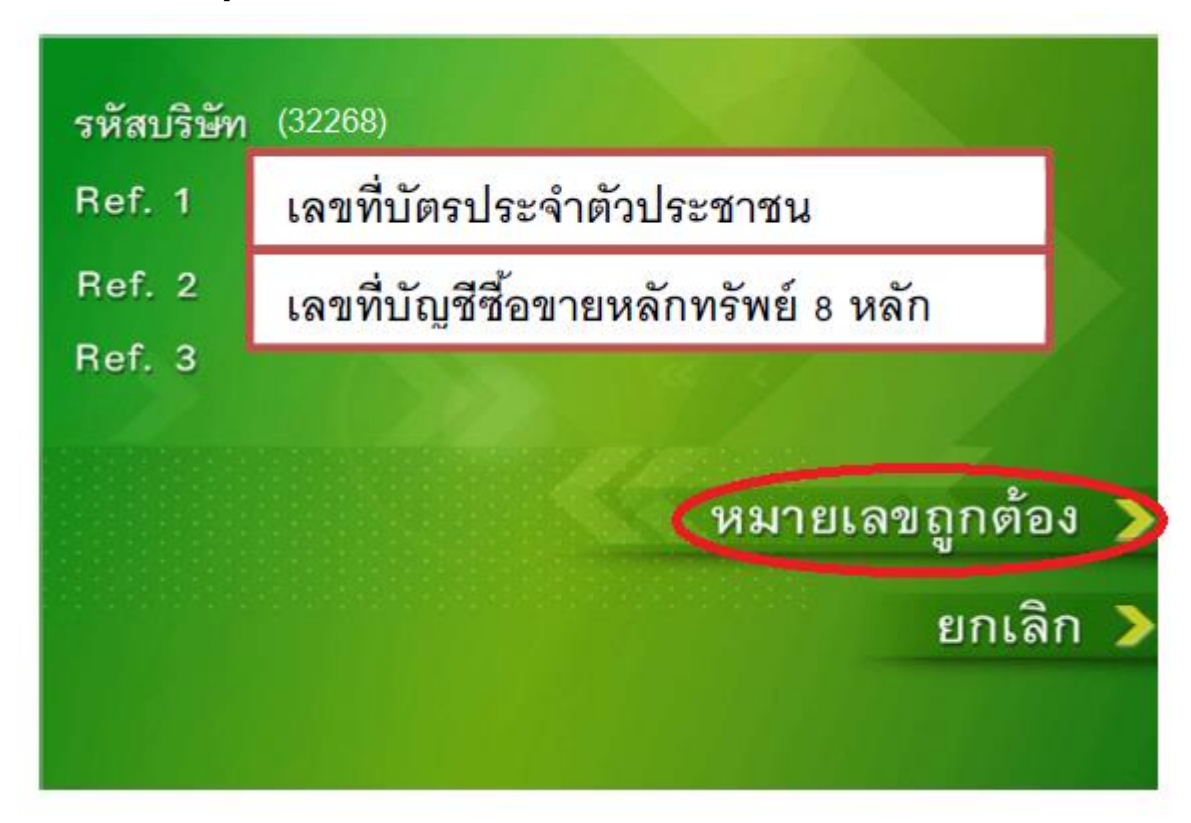

6.ระบุจำนวนเงินที่ต้องการชำระ แล้วกดเลือก "จำนวนเงินถูกต้อง"

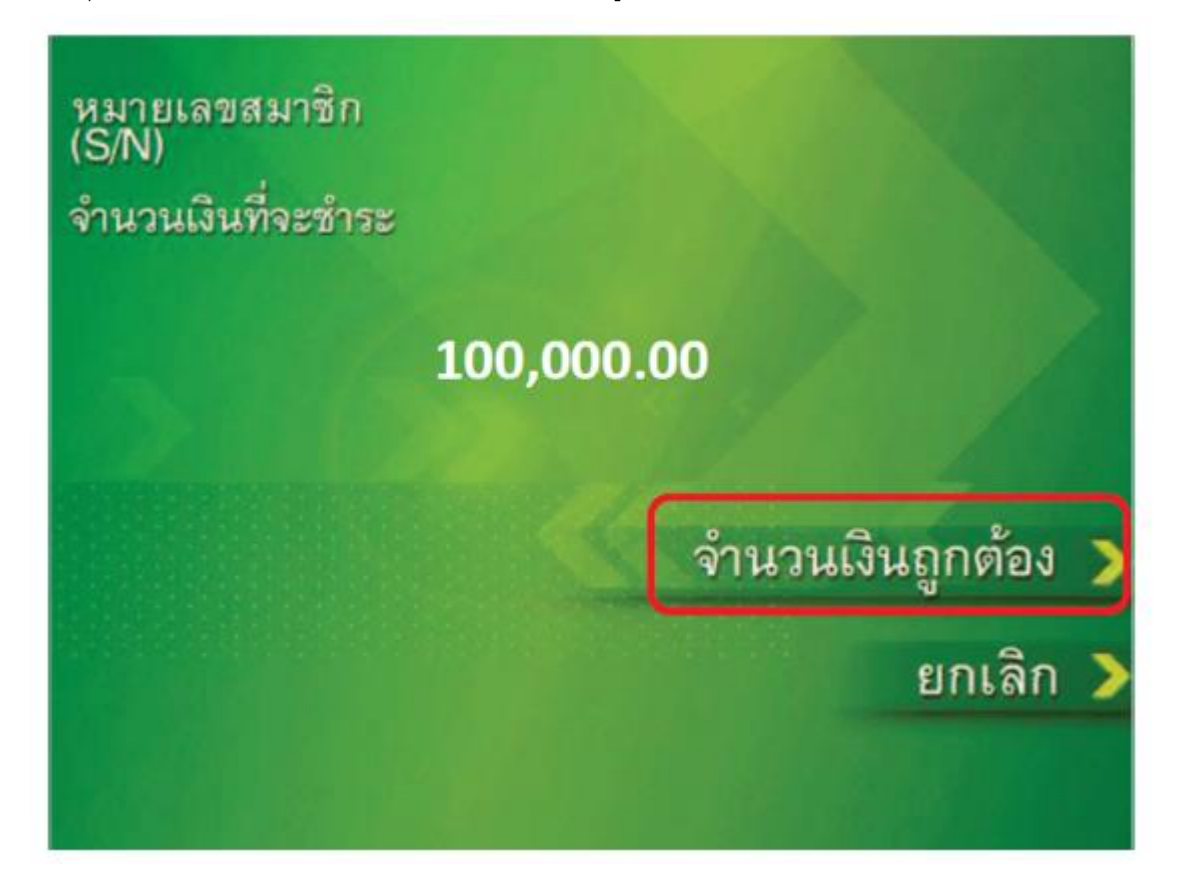

8.จะปรากฏหน้าต่างสรุปการทำรายการพร้อมรายละเอียดให้ตรวจสอบอีกครั้ง

หลังจากตรวจสอบแล้วกดปุ่ม "ยืนยันทำรายการ"

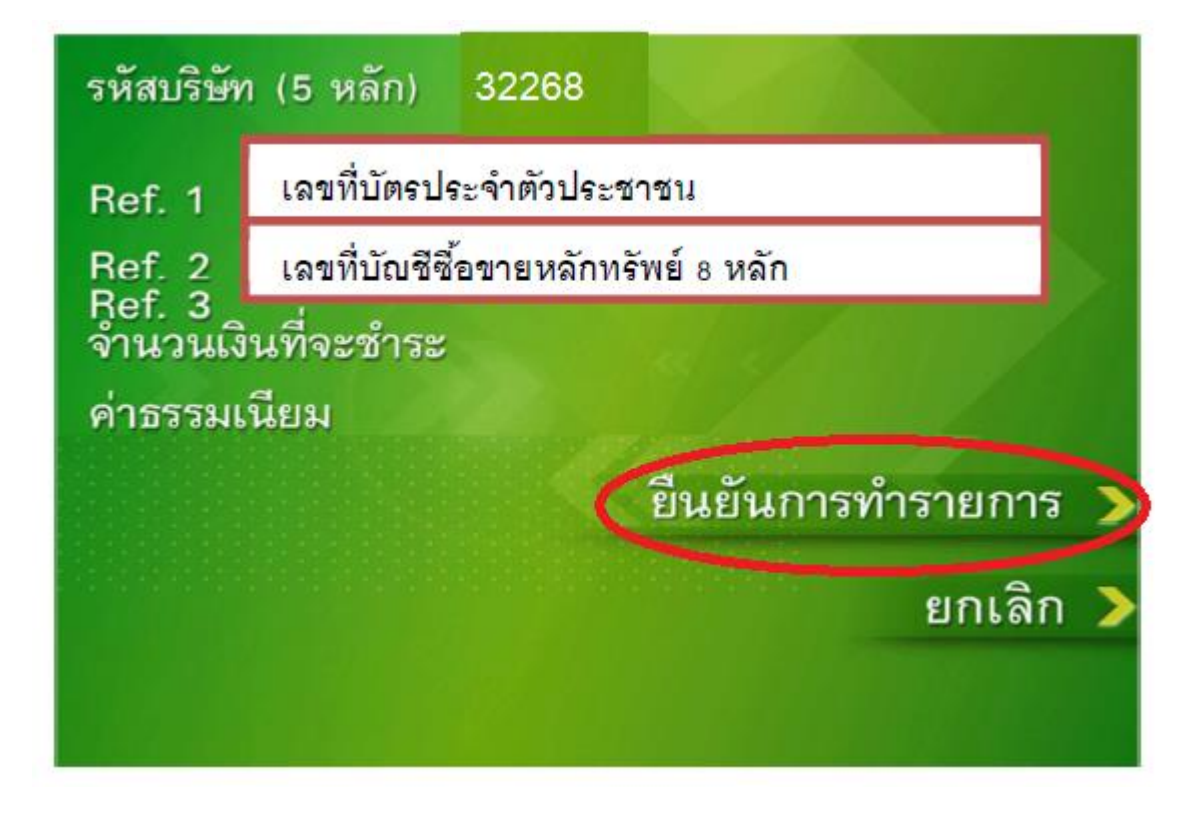